# **Quick Guide to Entering Web Requisitions**

- 1. Click https://agresso.nuigalway.ie/
- 2. Log in as demonstrated below

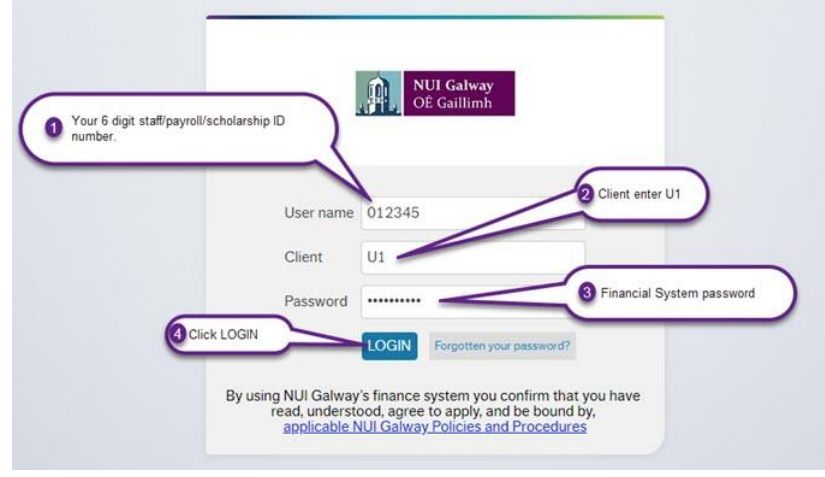

3. After you log in select Procurement from the left-hand menu

| UNIT4 Agresso     |   |
|-------------------|---|
| <b>i=</b>         |   |
| Menu              |   |
| Your employment   |   |
| Time and expenses |   |
| Procurement       | 4 |

4. On the Procurement menu select Requisitions - Requisition Standard

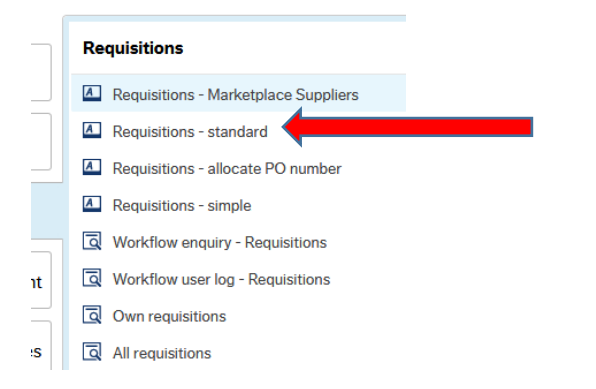

5. Under Requisition Entry complete the fields for the various sections as outlined below

| Requisition entry             | Product explorer | Marketp | ace Suppliers               |                          |
|-------------------------------|------------------|---------|-----------------------------|--------------------------|
| Requisition                   |                  |         | Default supplier & contract | Delivery contact         |
| * Requisitioner<br>Joe Bloggs |                  |         | * Supplier * Fixed supplier | Contact Delivery address |
| Active                        |                  | •       | Default GL analysis         | E                        |
| Period<br>External reference  | 20               | 1710    | Contract                    |                          |
| * Procurement Pro             | ocess Undertaken | -       |                             |                          |

#### Requisition

Requisitioner, Status and Period fields will be pre-populated.

**Procurement Process Undertaken** – this field was added on April 1<sup>st</sup> 2019. For assistance on the appropriate option to choose from the dropdown please click <a href="http://www.nuigalway.ie/procurement-contracts/stepbystepguide/betterbuying/">http://www.nuigalway.ie/procurement-contracts/stepbystepguide/betterbuying/</a>

#### **Default supplier & contract**

Supplier\* - enter the supplier name or ID

#### **Delivery contact**

**Contact & Delivery Address** will be pre-populated. You can type a different address into **Delivery Address** if you wish.

| Requisition details |   |  |         |             |      |          |             |               |          |          |       |              |        |        |  |
|---------------------|---|--|---------|-------------|------|----------|-------------|---------------|----------|----------|-------|--------------|--------|--------|--|
|                     | # |  | Product | Description | Unit | Supplier | Responsible | Delivery date | Quantity | Currency | Price | Curr. amount | Amount | Status |  |
|                     | 1 |  | ۰ ا     |             | EA 💌 | 111989   | •           | 3/29/2019     | 1.00     | EUR      | 0.00  | 0.00         | 0.00   | N      |  |
|                     |   |  |         |             | Each | CODEXITD |             |               |          | Euro     |       |              |        | N      |  |

- 6. Under **Requisition details** complete the fields as below
- Product enter the product name or ID

**Description** – will populate after you have Product entered. You can type over the text if you wish.

Supplier – will have been populated from the earlier step under Default supplier & contract

- Quantity enter the quantity
- Price enter the unit price (not including VAT)

7. In the **Product Text** field, you can enter useful detail for your order, e.g. Quotation number.

| * Product text |  |  |
|----------------|--|--|
|                |  |  |
|                |  |  |
|                |  |  |
|                |  |  |

#### 8. Under GL Analysis complete the fields as below

| ⊹ G | * GL Analysis |                       |  |        |          |        |                     |            |        |   |  |  |
|-----|---------------|-----------------------|--|--------|----------|--------|---------------------|------------|--------|---|--|--|
|     | #             | # Account             |  | Subacc | Falocate | Budacc | Tax code            | Percentage | Amount |   |  |  |
|     | 1             | * 4055                |  |        | *        |        | * P5                |            | 0.00   |   |  |  |
|     |               | OTHER EQUIPMENT (ISA) |  |        |          |        | Purchases VAT at 9% |            |        |   |  |  |
| Σ   |               |                       |  |        |          |        |                     | 100.00     | 0.00   | ) |  |  |

**Account** – will be prepopulated based on the product you entered. Don't change the content of the field.

**Subacc** – enter the subaccount (cost centre) to be charged for the requisition.

**Tax Code** – enter the tax code (VAT Code) to be used. For information on VAT codes <u>click this link</u>

### 9. Attaching documentation to a requisition

For procurement purposes, you will need to attach one or more documents to your requisition(s). <u>Click this link</u> for information on how to attach documents.

#### Notes

\* If the supplier you wish to purchase goods from is not available on Agresso you will need complete a <u>Supplier set up form.</u>

\*\* Please familiarise yourself with the University Procurement guidelines.

# What happens once my requisition has been entered?

Once saved the approver where applicable will receive an e-mail informing them they have a requisition to approve.

**The approver** must log in to Agresso to approve/ reject the requisition. Once fully approved and if the subaccount (cost centre) is in budget the system will generate a Purchase Order (PO) and will email it to the requisitioner.

The requisitioner then must email the PO to the supplier.

The supplier will issue an invoice once the goods/services have been sent/provided to NUI Galway.

A **Goods Received Note (GRN)** must be completed once the goods/services have been received. <u>Click this link</u> for information on how to complete a GRN.

**Accounts Payable** will process the invoice provided the PO and GRN match the invoice received. NUI Galway pays its suppliers by EFT (electronic funds transfer) directly into supplier bank accounts fortnightly.

## **Approval Bands**

The financial system uses workflow to manage the approval of requisitions using the following approval bands (ex-VAT):

**€1 to €499**: The requisition automatically converts to a Purchase Order.

€500 to €9999: The requisition is routed to the subaccount (cost centre) WEb .

€10,000 to €100,000: The requisition is routed to the subaccount (cost centre) Budget Holder.

>€100,000: The requisition is routed to the subaccount (cost centre) Budget Holder and relevant UMT member.